## Procédure de paiement en ligne

Apres vous être connecté sur votre **Espace Citoyen**, vous pourrez voir la ou les factures non réglées

### Ce qu'il faut savoir :

- Une facture en prélèvement automatique ne sera pas réglable ;
- Une facture transmise au trésor public (en impayé) ne sera plus réglable sur le site ;

```
FACTURE UNIQUE - 1501000009 - SEPTEMBRE 2015
```

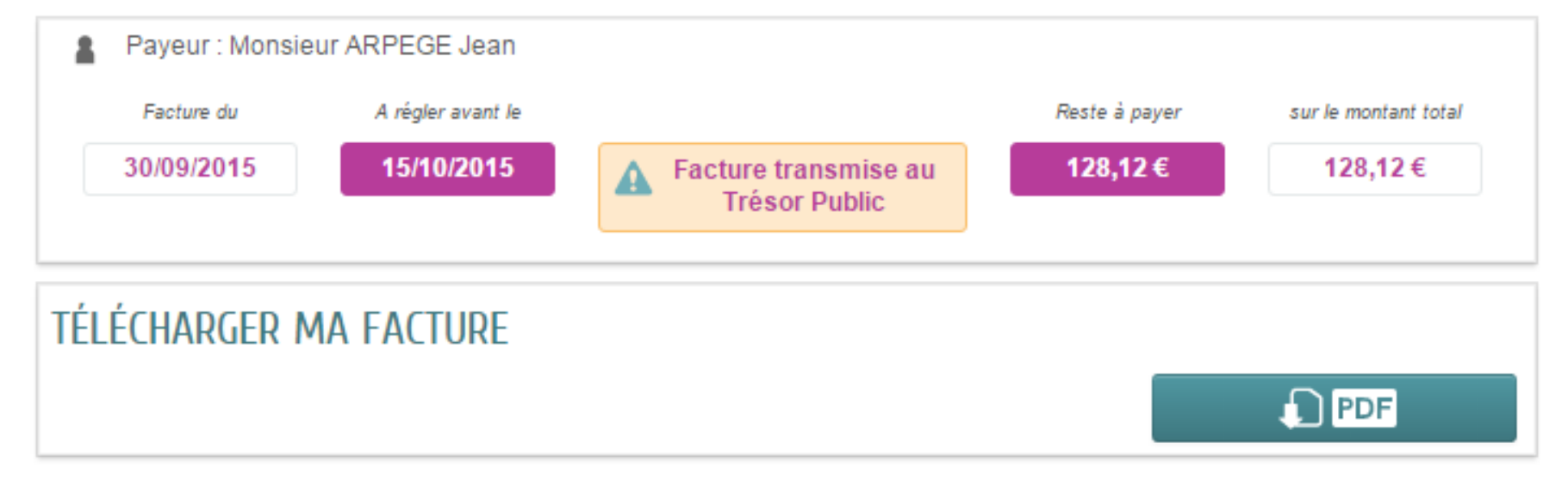

### Seules, les factures non soldées seront réglables en ligne

#### **MES FACTURES**

| Vous avez 🕢 factures non réglées                                                 | FACTURE UNIQUE - 1501000042 - DECEMBRE 2015                                                                                       |
|----------------------------------------------------------------------------------|----------------------------------------------------------------------------------------------------|
| FACTURE UNIQUE                                                                   | Payeur : Monsieur ARPEGE Jean                                                                                                    |
| 1501000042 - Décembre 2015<br>Facture non réglée : 67,50 €                       | Facture du A regler avant le Reste à payer sur le montant total   31/12/2015 15/01/2016 Image: Facture non réglée 67,50 € 67,50 € |
| 1501000031 - Novembre 2015<br>Facture non réglée : 106,87 €                      |                                                                                                    |
| 1501000020 - Octobre 2015<br>Facture non réglée : 62,49 €                        | PAYER MA FACTURE EN LIGNE                                                                                                    |
| 1501000009 - Septembre 2015<br>Facture transmise au Trésor Public A<br>: 128,12€ | Vous pouvez effectuer un règlement   service de paiement sécurisé.     citoyen@espace-citoyens.net   PAYER LA FACTURE             |
| PETITE ENFANCE                                                                   |                                                                                                    |
| PAIEMENT EN LIGNE DES DETTES                                                     | TÉLÉCHARGER MA FACTURE                                                                                                    |
| Adhésion à la facture/compte en ligne                                            | 1 PDF                                                                                                    |

#### PAYER MA FACTURE EN LIGNE

Le paiement en ligne est disponible jusqu'au 28/11/2015 à 15h00

### Règlement de la facture

• En cliquant sur le bouton « payer la facture » Le payeur est alors redirigé vers le module de paiement,

| RÉPUBLIQUE<br>FRANÇAISE                         | PayFiP.gouv.fr                                                          | PAY                      |
|-------------------------------------------------|-------------------------------------------------------------------------|--------------------------|
| Epaterialté<br>Fraterialté                      | La solution de palement de la Direction Générale des Finances Publiques |                          |
|                                                 |                                                                         |                          |
| Attention il s'agit d'un<br>Aucun palement ne s | pelement de test.<br>era réoliement effectué                            |                          |
|                                                 |                                                                         |                          |
|                                                 | Informations sur la dette                                               |                          |
|                                                 | Collectivité : NUILLE-SUR-VICOIN                                        |                          |
|                                                 | Référence de la dette : 999999990000000000000                           |                          |
|                                                 | Montant :5,00€                                                          |                          |
|                                                 | Adresse électronique : s belanif@arpege Fr                              |                          |
|                                                 | Choix du mode de paiement                                               |                          |
|                                                 | Pour poursuivre                                                         | cette procédure, vous    |
|                                                 | dovroz saisu vos                                                        | identifiants impots gouv |
|                                                 | Payer par carte bancaire                                                | VISA pauto               |
|                                                 |                                                                         |                          |
|                                                 |                                                                         |                          |
|                                                 | Annuler                                                                 |                          |

#### En choisissant le règlement par CB, vous arriverez à l'écran ci-dessous : Entrez les informations de carte bancaire et validez

les règlements sont sécurisés :

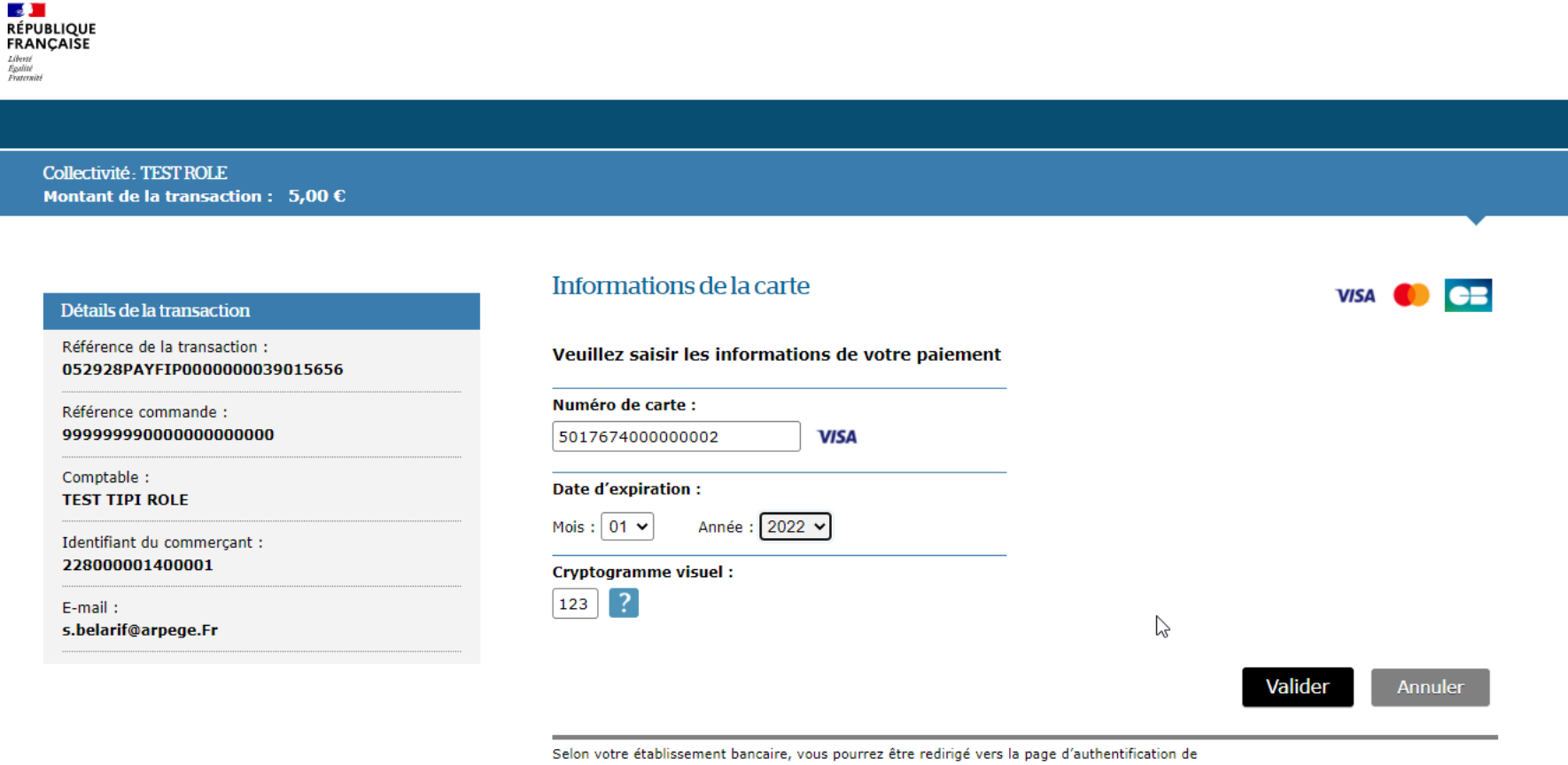

votre banque avant la validation de votre paiement.

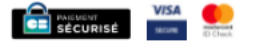

# Il ne reste plus qu'à « valider » sur l'écran suivant, sans rien modifier

| Simulateur ACS 3-D Secure v1                                                                         | VERIFIED<br>by VISA       |
|----------------------------------------------------------------------------------------------------|---------------------------|
| Pour accepter le paiement, veuillez selectionner le type de réponse d'Authentification de Paiement p | uis cliquez sur "Valider" |
| Date : 15/12/2021 05:51:01                                                                           |                           |
| Commerçant : TESTROLE                                                                                |                           |
| Site : http://www.tipi.budget.gouv.fr                                                                |                           |
| Montant : 5,00 €                                                                                     |                           |
| Numéro de carte : ###################################                                                |                           |
| Types de réponses de l'Authentification de paiement :                                                |                           |
| Authentification KO - FAILURE : 🔘                                                                    |                           |
| Problème Technique - ERROR : 🔘                                                                       |                           |
| Authentification OK - SUCCESS :                                                                      |                           |
| Authentification non réalisée - ATTEMPT : 🔘                                                          |                           |
| Valider                                                                                              |                           |

WORLDLINE WWW

## La transaction est enregistrée, vous pouvez télécharger votre facture au format PDF

| isoque<br>içalər                                              |                                                                                                   |                                |                                     |                                                        |               |
|---------------------------------------------------------------|---------------------------------------------------------------------------------------------------|--------------------------------|-------------------------------------|--------------------------------------------------------|---------------|
| Collective: TXST HXLE<br>Hontant ils la transaction : 5,00 C  |                                                                                                   |                                |                                     |                                                        |               |
| Détails de la transaction                                     | Informations de paiement                                                                          |                                |                                     |                                                        |               |
| Date de la transaction :<br>15 déc. 2021                      | Votre parement a êté accepté.<br>Noas vous conseillant de conserver vos informations de parement. |                                |                                     |                                                        |               |
| Numéro de carte :<br>5017##########02                         |                                                                                                   |                                |                                     |                                                        |               |
| Néférence de la transaction :<br>052928PAYFTP0000000039015656 | Impression POF                                                                                    | Continuer                      |                                     |                                                        |               |
| Kalerance commande :<br>9999999900000000000000                |                                                                                                   |                                |                                     |                                                        |               |
| Comptable :<br>TEST TIPI ROLE                                 | L <sub>2</sub>                                                                                    | RÉPUBLIQUE                     | PavEiP C                            | iouv fr                                                | DAV           |
| Identifiant du commergant i<br>220000001400001                |                                                                                                   | Liberte<br>Egabet<br>Featoniti | r ayrn .g                           | Jouvin                                                 | FAT           |
| Numéro de contrat carte i<br>1234567015                       |                                                                                                   |                                | La solution de parement de la Dir   | action Génerale des Finances Publiques                 |               |
| I-mail :<br>s.befarlf@arpoge.Fr                               |                                                                                                   | CONFIRMA                       | TION DE PAIEMENT                    | DE TEST                                                |               |
| Numéro d'autoritation :<br>507672                             |                                                                                                   | Votre paiement de t            | est au profit de la collectivité NL | JILLE-SUR-VICOIN a bien été pris en compte par TRES. P | YAYS DE LAVAL |
|                                                               |                                                                                                   |                                | Référence de la dette :<br>Montant  | 99999999000000000000000000000000000000                 |               |
|                                                               |                                                                                                   |                                | Adresse électronique :              | s belanf@arpege Fr                                     |               |
|                                                               |                                                                                                   |                                |                                     | Fermer ja tenêtre                                      | Je donne      |
|                                                               |                                                                                                   |                                |                                     |                                                        | Hanger part   |

### La facture apparait « réglée » sur votre Espace Citoyen- vous pouvez aussi consulter l'historique des factures réglées

| MES FACTURES                                    |                                                                 |
|-------------------------------------------------|-----------------------------------------------------------------|
| FACTURE UNIQUE                                  | FACTURE UNIQUE - 9287 - DÉCEMBRE 2021                           |
| 9287 - Décembre 2021<br>Facture réglée : 5,00 € | Payeur : ARPEGE Test Facture du A régler avant le Montant total |
| Adhésion à la facture/compte en ligne           | 15/12/2021 <b>Facture réglée</b> 5,00 €                         |
| Mes prélèvements                                | TÉLÉCHARGER MA FACTURE                                          |

### Vous avez aussi la possibilité d'adhérer à la facture en ligne

#### cela implique de ne plus recevoir de facture papier

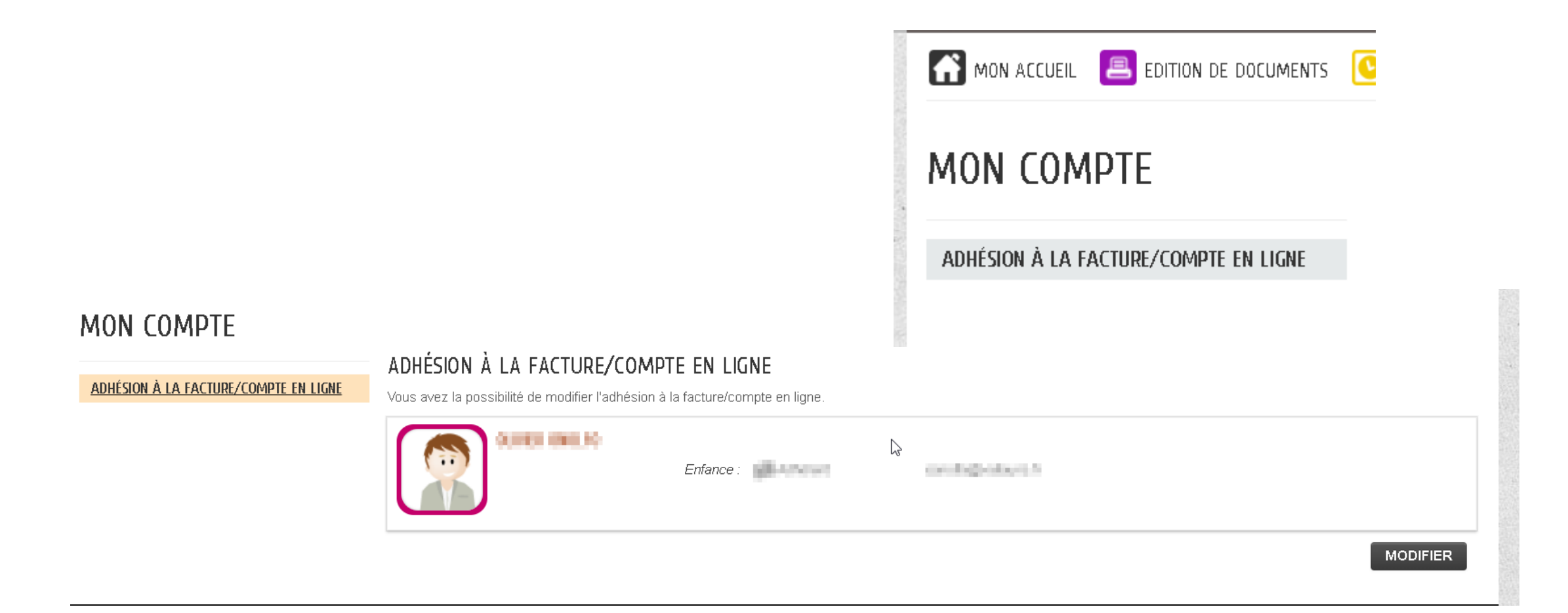

## La procédure dure 2 mn, cliquer sur commencer

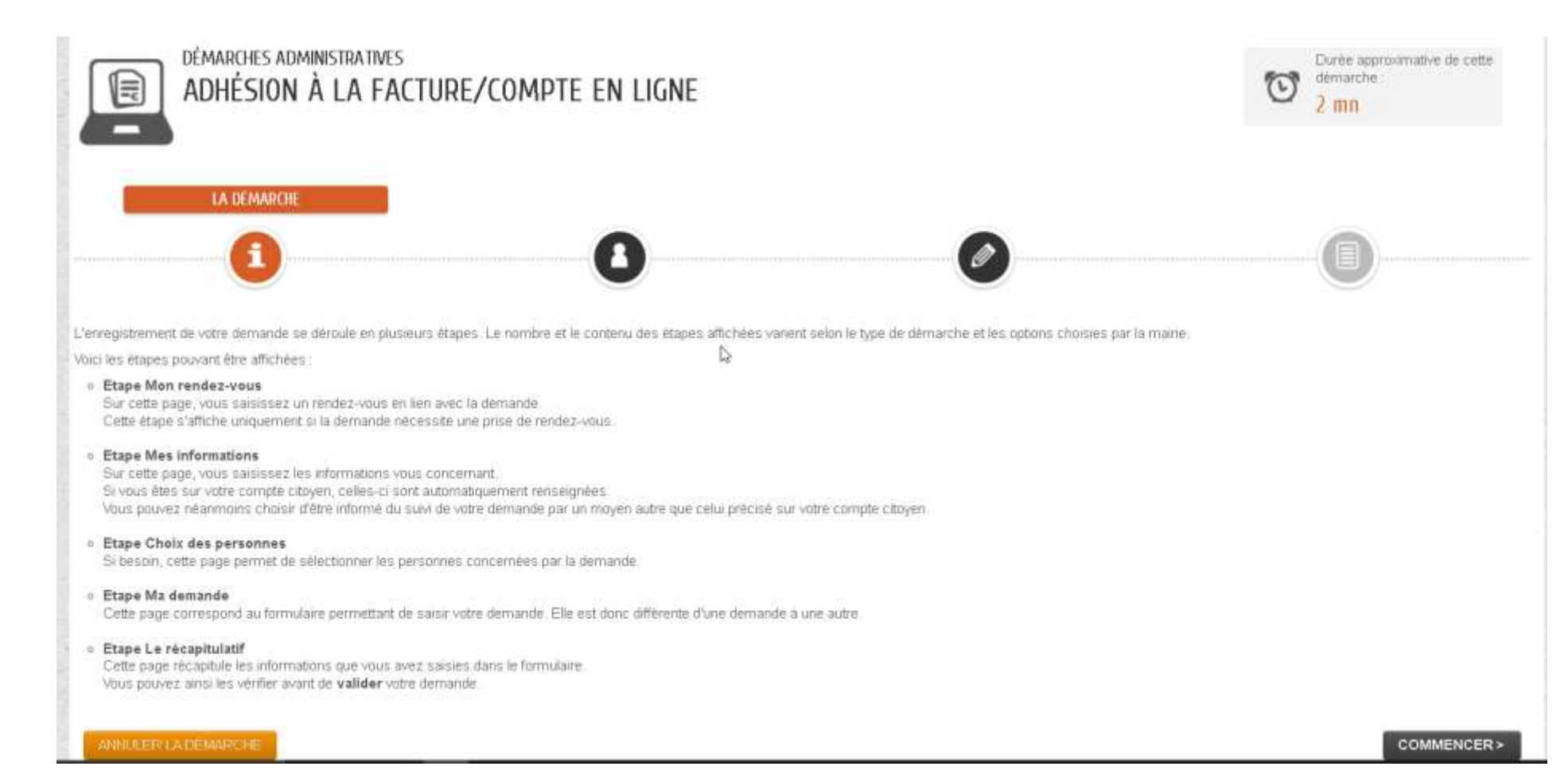

### Entrer les informations – passer à l'étape 2

|                          | 1 - MES INFORMATIONS |                     |
|--------------------------|----------------------|---------------------|
|                          |                      |                     |
|                          |                      |                     |
| ANNULER LA DEMARCHE      | MON IDENTITÉ         | ALLER A L'ETAPE 2 > |
|                          | MONIDENTIL           |                     |
| Civilité                 | Monsieur             |                     |
| Nom usuel                | CAULAD .             |                     |
| Nom de naissance         |                      |                     |
| Prénom(s)                | (Dec)                |                     |
| Date de naissance        |                      |                     |
| Pays de naissance        |                      |                     |
| Département de naissance |                      |                     |
|                          | ······               |                     |

# Valider votre adhésion puis poursuivre à l'étape suivante et terminer.

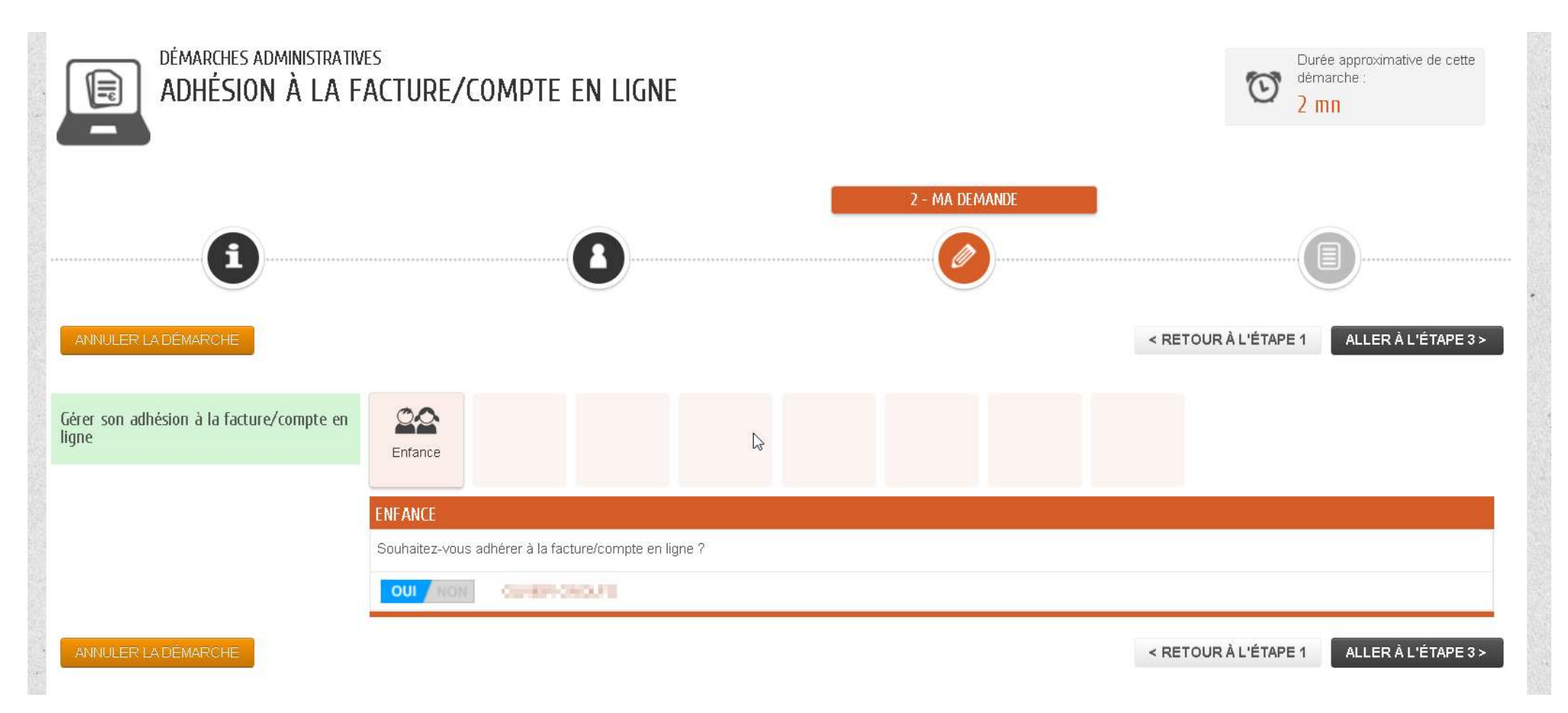